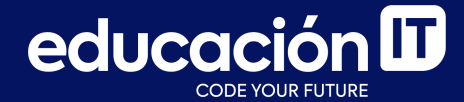

# Desarrollo Web con HTML

Proyecto integrador - Etapa 1

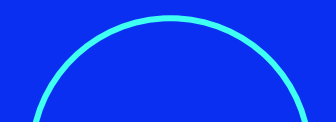

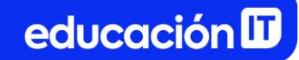

## ¿Qué es el proyecto integrador?

- Es un proyecto que se desarrollará durante el curso.
- Permite reafirmar los conocimientos adquiridos.
- Los ejercicios se realizarán en la clase junto al profesor/a.

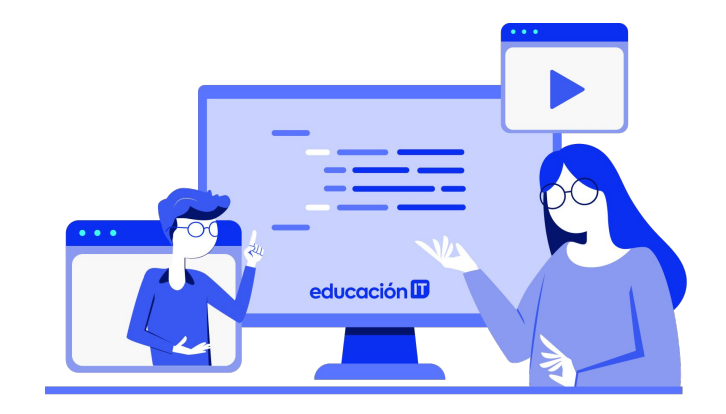

## Etapa 1

Durante el curso desarrollarás un **proyecto integrador** con lo aprendido clase a clase. En esta primera etapa te presentaremos el objetivo del proyecto:

Nuestro cliente es una empresa de Marketing digital que desea mostrar sus servicios y productos estableciendo una presencia en la web. Para ello, vamos a elaborar una interfaz siguiendo un diseño establecido previamente para lograr que nuestra página muestre los servicios y ventajas de trabajar con esta empresa de Marketing digital y no otra. Además, debe tener un formulario de contacto que permita establecer una fácil comunicación con un cliente potencial.

Antes de comenzar, te invitamos a visitar <u>nuestro</u> prototipo para conocer el resultado final, qué será logrado finalmente en el último módulo.

## Pasos a seguir:

- 1. Crear una carpeta llamada Interfaz Web.
- 2. Realizar un primer archivo con el nombre *index.html*, colocar un texto en el **title**, y luego visualizar el navegador.
- 3. Crear en el html todos los **elementos de texto** necesarios para la interfaz.
  - a. Utilizar **enunciados, párrafos, br, listas** y otros elementos vistos en el material del módulo.
  - b. El texto a utilizar en el proyecto se encuentra en los siguientes *slides*.

**Descargas:** también encontrarás el texto que deberás utilizar dentro de las Descargas, con el nombre de **"Texto para trabajar"**.

Referencia - texto para copiar y pegar:

## wwwwapas

Inicio Servicios Contacto

## Somos wwwapas

## Social media managers | creadoras de contenido

Nos encargamos de construir, gestionar y administrar la comunidad online de tu marca, empresa o negocio **¡Creamos relaciones estables y duraderas con tus clientes!** 

## Referencia - texto para copiar y pegar:

### ¡Hola! Somos SOFI & JULIA,

las social media managers, las creadoras de contenido, las copywriters, las generadoras de leads, las diseñadoras, las estrategas en marketing digital, las potenciadoras de ventas, el posicionamiento de tu marca **¡Somos el complemento que necesitás para hacer crecer tu marca! ¡Somos wwwapas!** 

### **GESTIONAMOS TUS REDES SOCIALES**

La transformación digital no es solo para grandes compañías, todas las empresas deben emprenderla cuanto antes y aquí es donde podemos asistirte. Armamos estrategias a medida para tu empresa, marca o producto ¡Aumentá tu presencia digital y generá nuevas ventas y contactos!

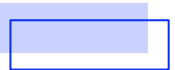

Referencia - texto para copiar y pegar:

## Servicios

- 1. Análisis de perfil (Benchmarking)
- 2. Revisión y activación de canales
- 3. Gestión, creación y diseño de contenido
- 4. Respuestas a mensajes y consultas
- 5. Segmentación de promociones según el público objetivo de la pauta publicitaria
- 6. Diagramamos un calendario que se ajuste a los objetivos de la empresa
- 7. ¡Empezamos a comunicar!

¿Querés que nos contactemos con vos?

Envianos tu consulta >>

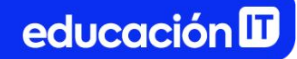

4. Anidar, dentro de los elementos semánticos, los elementos previamente construidos para generar la estructura de las siguientes diapositivas, utilizando header, nav, section, aside y footer.

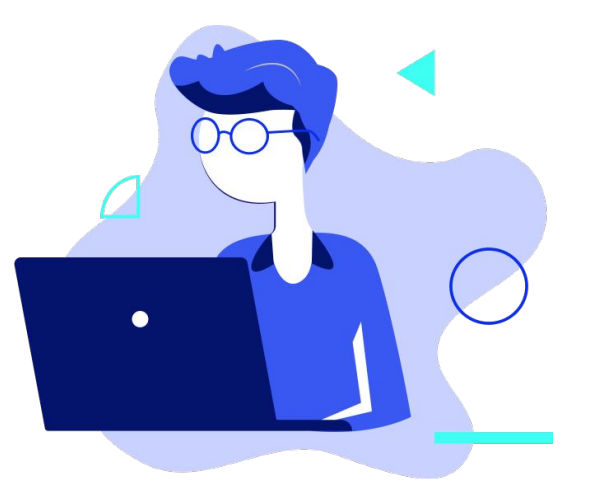

## Referencia parcial desde el navegador:

#### wwwwapas

• Inicio Servicios Contacto

somos wwwapas

#### social media managers | creadoras de contenido

Nos encargamos de construir, gestionar y administrar la comunidad online de tu marca, empresa o negocio. ¡Creamos relaciones estables y duraderas con tus clientes!

#### ¡Hola! Somos SOFI & JULIA,

las social media managers, las creadoras de contenido, las copywriters, las generadoras de leads, las diseñadoras, las estrategas en marketing digital, las potenciadoras de ventas, el posicionamiento de tu marca. ¡Somos el complemento que necesitás para hacer crecer tu marca! ¡Somos wwwapas!

#### GESTIONAMOS TUS REDES SOCIALES

La transformación digital no es solo para grandes compañías, todas las empresas deben emprenderla cuanto antes y aquí es donde podemos asistirte. Armamos estrategias a medida para tu empresa, marca o producto. ¡Aumentá tu presencia digital y generá nuevas ventas y contactos!

#### Servicios

- 1. Análisis de perfil (Benchmarking)
- 2. Revisión y activación de canales
- 3. Gestión, creación y diseño de contenido
- 4. Repuestas a mensajes y consultas

5. Segmentación de promociones según el público objetivo de la pauta publicitaria

- 5. En la carpeta principal, generar una carpeta llamada **css.** Dentro, crear un archivo con el nombre de **estilos.css**.
- 6. **Vincular el archivo estilos.css con index.html.** Utilizar la imagen siguiente como referencia.

```
<head>
    <meta charset="UTF-8">
        <meta http-equiv="X-UA-Compatible" content="IE=edge">
        <meta http-equiv="X-UA-Compatible" content="IE=edge">
        <meta name="viewport" content="width=device-width, initial-scale=1.0">
        <title>Web Guapas</title>
        <title>Web Guapas</title>
        <link rel="stylesheet" href="css/estilos.css">
        </head>
```

 Desde Google Fonts, elegir dos tipografías para trabajar, Coiny y Roboto (con las variantes 400 y 700).

*Coiny* no tiene variantes, así que solo deberás seleccionar la tipografía desde el botón *Get font.* 

8. El resultado final, en *Google Fonts,* se verá como en la imagen de la derecha.

Aunque te invitamos a realizar la tarea de seleccionar las fuentes, para experimentar el paso a paso, te compartimos el **@import** correcto para copiar y pegar:

@import
url('https://fonts.googleapis.com/css2?family=Coiny&f
amily=Roboto:wght@400;700&display=swap');

| Roboto                                              | ^                 |
|-----------------------------------------------------|-------------------|
| Regular 400                                         | Θ                 |
| Bold 700                                            | Θ                 |
| Add more styles                                     | Remove all        |
| Coiny                                               | ~                 |
| Use on the web                                      |                   |
| To embed a font, copy<br><head> of your html</head> | the code into the |
|                                                     | TIOC              |
| <style></style>                                     |                   |

Recuerda, en el caso de **Roboto**, seleccionar los pesos indicados desde el botón **Change styles**.

En este caso, elegir solo **400** y **700**, para no hacer más pesado un proyecto que, en el diseño, sólo utiliza esos pesos.

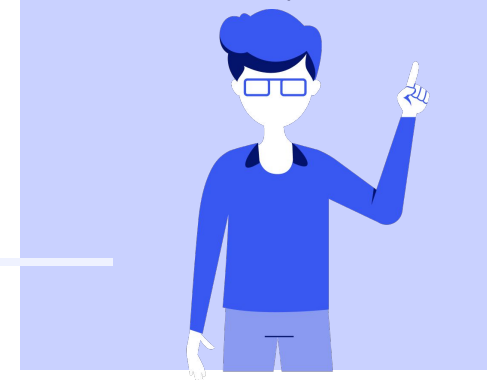

| oboto Sta | tic        |              |          |          |          |               |
|-----------|------------|--------------|----------|----------|----------|---------------|
| Whe       | reas       | s re         | cog      | niti     | on       | of th         |
|           |            |              |          |          |          | -0            |
| Thin 100  |            |              |          |          |          |               |
|           |            |              |          |          |          |               |
|           |            | $\checkmark$ | Change s | tyles    |          | )             |
| 2 styles  |            | _            |          |          |          | _             |
| Thin 100  | Light 300  | Reg          | ular 400 | Mediun   | n 500    | Bold 700      |
| Black 900 | Thin 100   | Italic       | Light 30 | 0 Italic | Regul    | ar 400 Italic |
| Madium 50 | O Italic F | Rold 700     | ) Italic | Black 90 | 0 Italic |               |

| light odd          | <b>U</b> |
|--------------------|----------|
| ight 300 Italic    | •        |
| Regular 400        |          |
| Regular 400 Italic | •        |
| Medium 500         | •        |
| Medium 500 Italic  | •        |
| Bold 700           |          |
| Bold 700 Italic    | •        |
|                    |          |

9. Ahora, a través de la opción @*import,* obtén la regla para incluir en el CSS y así poder trabajar con las tipografías antes mencionadas. Sólo debes hacer clic en *Copy code*.

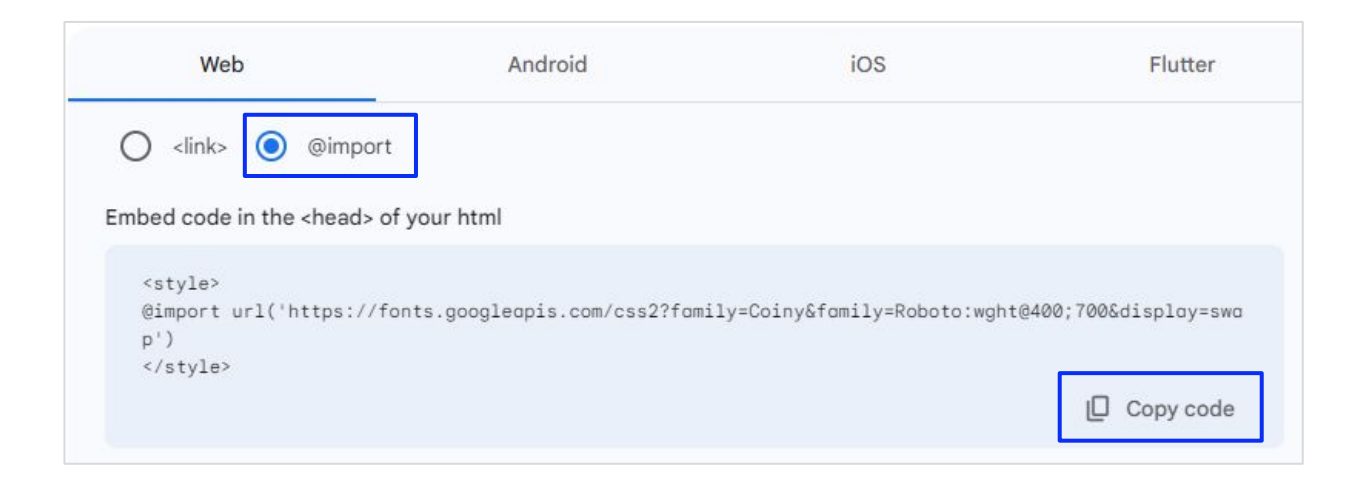

## 10. Tu CSS se verá de la siguiente manera:

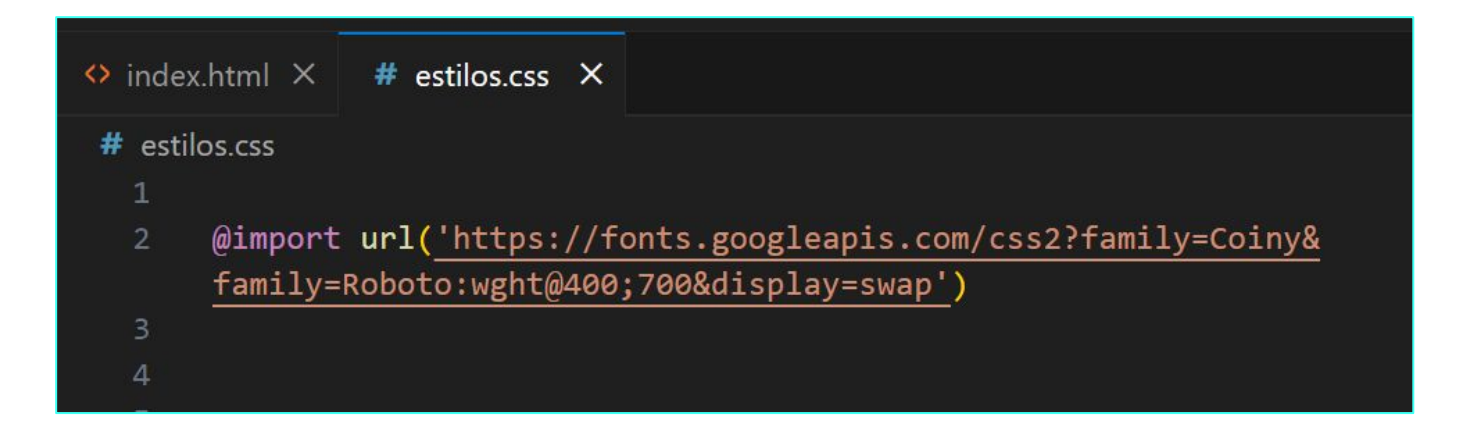

Recuerda trabajar dentro de los **estilos.css** y no pegar las etiquetas **<style> </style>**.

## 11. Por último, convierte las medidas de tus tipografías de pt a px, según la referencia de Figma. Para ello, te sugerimos usar <u>pixelsconverter.com</u>. Tu archivo se verá así desde el navegador:

## somos **wwwapas**

#### social media managers |creadoras de contenido

Nos encargamos de construir, gestionar y administrar la comunidad online de tu marca, empresa o negocio. ¡Creamos relaciones estables y duraderas con tus clientes!

#### ¡Hola! Somos SOFI & JULIA,

las social media managers, las creadoras de contenido, las copywriters, las generadoras de leads, las diseñadoras, las estrategas en marketing digital, las potenciadoras de ventas, el posicionamiento de tu marca: ¡Somos el complemento que necesitás para hacer crecer tu marca! ¡Somos wwwapas!

#### Gestionamos tus redes sociales

La transformación digital no es solo para grandes compañías, todas las empresas deben emprenderla cuanto antes y aquí es donde podemos asistirte. Armamos estrategias a medida para tu empresa, marca o producto. ;Aumentá tu presencia digital y generá nuevas ventas y contactos!

servicios

- 1. Análisis de perfil (Benchmarking)
- 2. Revisión y activación de canales
- 3. Gestión, creación y diseño de contenido
- 4. Repuestas a mensajes y consultas
- 5. Segmentación de promociones según el público objetivo de la pauta publicitaria
- 6. Diagramamos un calendario que se ajuste a los objetivos de la empresa
- 7. ¡Empezamos a comunicar!

A continuación, en la línea de tiempo de Alumni, encontrarás los recursos necesarios para realizar los ejercicios, y su resolución, para que puedas verificar cómo te fue.

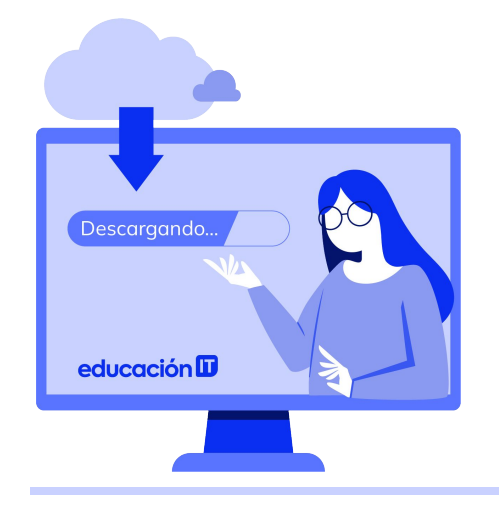

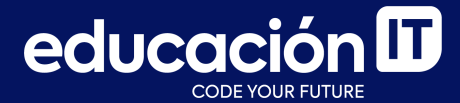

# ¡Sigamos trabajando!